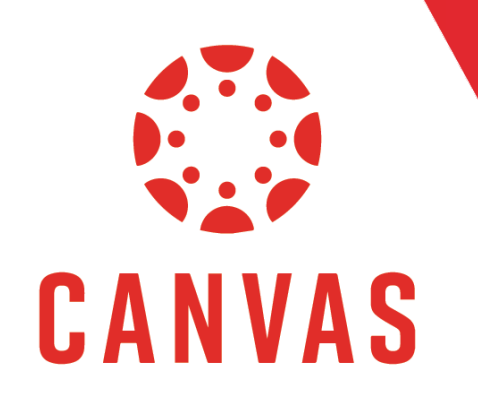

## **Student View for Assignment Feedback**

## Introduction

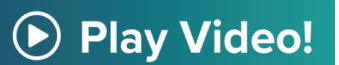

In Canvas, there are multiple ways to view assignment feedback. In this document, we will show the preferred method to easily view all feedback for graded assignments.

## Instructions

Step 1: To find your feedback in Canvas, click on Grades from the course menu on the left.

| COURSE MENU EDUC673_IT COMS > Modules |                                                                                                    |                       |  |  |  |  |  |
|---------------------------------------|----------------------------------------------------------------------------------------------------|-----------------------|--|--|--|--|--|
| Home                                  | EDUC673: IT COMS<br>educ673_it coms                                                                |                       |  |  |  |  |  |
| Modules                               | Recent Announcements                                                                               |                       |  |  |  |  |  |
| Assignments                           | No Class this Friday     Enjoy a Friday off! Everyone gets an A for the day! Professor Johnson     | May 7, 2020 at 8:42am |  |  |  |  |  |
| Discussions                           |                                                                                                    |                       |  |  |  |  |  |
| Quizzes                               | Welcome Class                                                                                      |                       |  |  |  |  |  |
| Grades                                | welcome to EDUC 673! Please be sure to read all documents under the Course Overview and to complet | May 7, 2020 at 8:23am |  |  |  |  |  |
| People                                |                                                                                                    |                       |  |  |  |  |  |
| Cengage                               |                                                                                                    | VIEW PROGRESS ····    |  |  |  |  |  |
| Files                                 |                                                                                                    |                       |  |  |  |  |  |
| Conferences Ø                         | Conferences Ø A Faculty Resources                                                                  |                       |  |  |  |  |  |
| Collaborations                        |                                                                                                    |                       |  |  |  |  |  |
| Office 365                            | Cengage: Mind Tap                                                                                  |                       |  |  |  |  |  |
|                                       | How to Set-Up your Course                                                                          |                       |  |  |  |  |  |

**Step 2:** Here you see all the Assignments in your course

| Grades for Melvin Brown<br>Arrange By<br>Due Date · Apply |                          |       | 🖨 PRINT GRADES | Total: 109.00 / 300.00<br>SHOW ALL DETAILS<br>COURSE ASSIGNMENTS ARE NOT<br>WEIGHTED.                                          |
|-----------------------------------------------------------|--------------------------|-------|----------------|----------------------------------------------------------------------------------------------------|
|                                                           |                          |       |                | assignments                                                                                                    |
| Name                                                      | Due Status               | Score | Out of         | You can view your grades based on What-If<br>scores so that you know how grades will be                                        |
| In-Classroom Quiz                                         | Apr 29 by 11:59pm        | 84    | 0              | affected by upcoming or resubmitted<br>assignments. You can test scores for an<br>assignment that already includes a score, or |
| Final Paper                                               | Apr 30 by 11:59pm        | 10    | 100            | an assignment that has yet to be graded.                                                                                       |
| Introductions to Classmates                               | Apr 30 by 11:59pm        | 5     | 50             |                                                                                                    |
| Group Discussion Thread: [Topic - Module 1]               | May 8 by 11:59pm MISSING | -     | 50             |                                                                                                    |
| Journal Critique: American History                        | May 29 by 11:59pm        | 5     | 50             |                                                                                                    |
| Assignment - American History Paper                       | May 30 by 11:59pm        | 5     | 100            |                                                                                                    |
| Quiz: American History                                    | Jun 5 by 11:59pm         | -     | 73             |                                                                                                    |

**Step 3:** Assignments that have been graded show the awarded points in the Score column.

| Grades for Melvin Brown<br>Arrange By |                   |         |       |        | 🔒 PRINT GRADES |
|---------------------------------------|-------------------|---------|-------|--------|----------------|
| Due Date V Apply                      |                   |         |       |        |                |
| Assignments Learning Mastery          |                   |         |       |        |                |
| Name                                  | Due               | Status  | Score | Out of |                |
| In-Classroom Quiz<br>Assignments      | Apr 29 by 11:59pm |         | 84    | 0      |                |
| Final Paper                           | Apr 30 by         |         | 10    | 100    |                |
| Introductions to Classmates           | Apr 30 by 11:59pm | MISSING | 5     | 50     |                |

Step 4: Click on the Assignment Comments icon to view the overall comments left on the assignment

|   | Discussion Thread: Negotiation        | -   | 50 |
|---|---------------------------------------|-----|----|
| • | Final Exam Paper Assignment           | 144 |    |
|   | Introduction Quiz                     | -   | 0  |
|   | Journal Critique: Advocacy Assignment | -   | 50 |

**Step 5:** Click on the Rubric Results icon to see a breakdown of how the assignment was graded as well as any comments left on the rubric.

|   | Discussion Thread: Negotiation        | -   | 50 |
|---|---------------------------------------|-----|----|
| • | Final Exam Paper Assignment           | 144 |    |
|   | Introduction Quiz                     |     | 0  |
|   | Journal Critique: Advocacy Assignment | -   | 50 |

**Step 6:** After clicking on the assignment, click "View Feedback" on the right to see any comments left on the assignment.

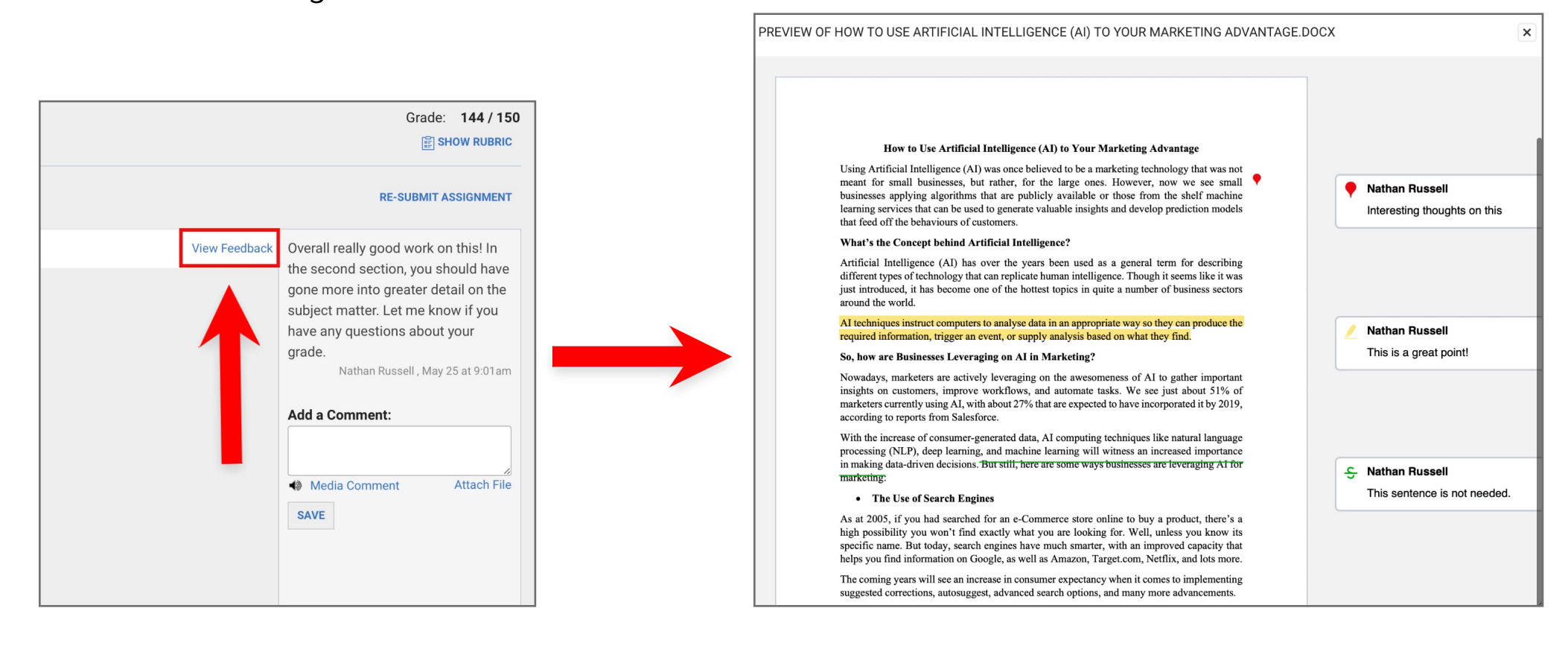

**Step 7:** Click on "Show Rubric" to see the breakdown of how the assignment was graded as well as any comments left on the rubric.

|               |                                                                                                    |                                        | Show /                                                                                                    | Assessment By:                                                                                                    | Nathan Russell                                                                                                    | <b>~</b>             |
|---------------|----------------------------------------------------------------------------------------------------|----------------------------------------|----------------------------------------------------------------------------------------------------|----------------------------------------------------------------------------------------------------|----------------------------------------------------------------------------------------------------|----------------------|
|               | Grade: 144 / 150                                                                                                    | Final Exam Pape<br>Criteria            | er Grading Rubric<br>Ratings                                                                                                    |                                                                                                    |                                                                                                    |                      |
| View Feedback | RE-SUBMIT ASSIGNMENT Overall really good work on this! In the second section, you should have gone more into greater detail on the subject matter. Let me know if you have any questions about your grade. Nathan Russell , May 25 at 9:01am Add a Comment: | Part One<br>view longer<br>description | <b>5 to &gt;4 pts</b><br><b>Advanced</b><br>All parts of the<br>chart are<br>complete with<br>the percentages<br>earned on the<br>Conflict Styles<br>Assessment. No<br>other<br>information is<br>present under<br>Part One except<br>the chart. | 4 to >3 pts<br>Proficient<br>The chart is<br>missing one of<br>the five<br>percentages<br>earned on the<br>Conflict Styles<br>Assessment. No<br>other<br>information is<br>present under<br>Part One except<br>the chart. | 3 to >0 pts<br>Developing<br>The chart is<br>missing more<br>than one of the<br>five percentages<br>earned on the<br>Conflict Styles<br>Assessment<br>and/or there is<br>additional text<br>besides the<br>chart under the<br>Part One<br>heading. | 0 pts<br>Not Present |
|               | Media Comment Attach File   SAVE                                                                                                    | Part Two<br>view longer<br>description | 15 to >14 pts<br>Advanced<br>All four conflict<br>styles are<br>identified on the<br>two charts. The                                                                                                    | 14 to >13 pts<br>Proficient<br>All four conflict<br>styles are<br>identified on the<br>two charts. The                                                                                                    | 13 to >0 pts<br>Developing<br>All four conflict<br>styles are<br>identified on the<br>two charts. The                                                                                                    | 0 pts<br>Not Present |

**Step 8:** Finally, you can respond to the overall feedback left on the assignment by typing a message in the "Add a Comment" box

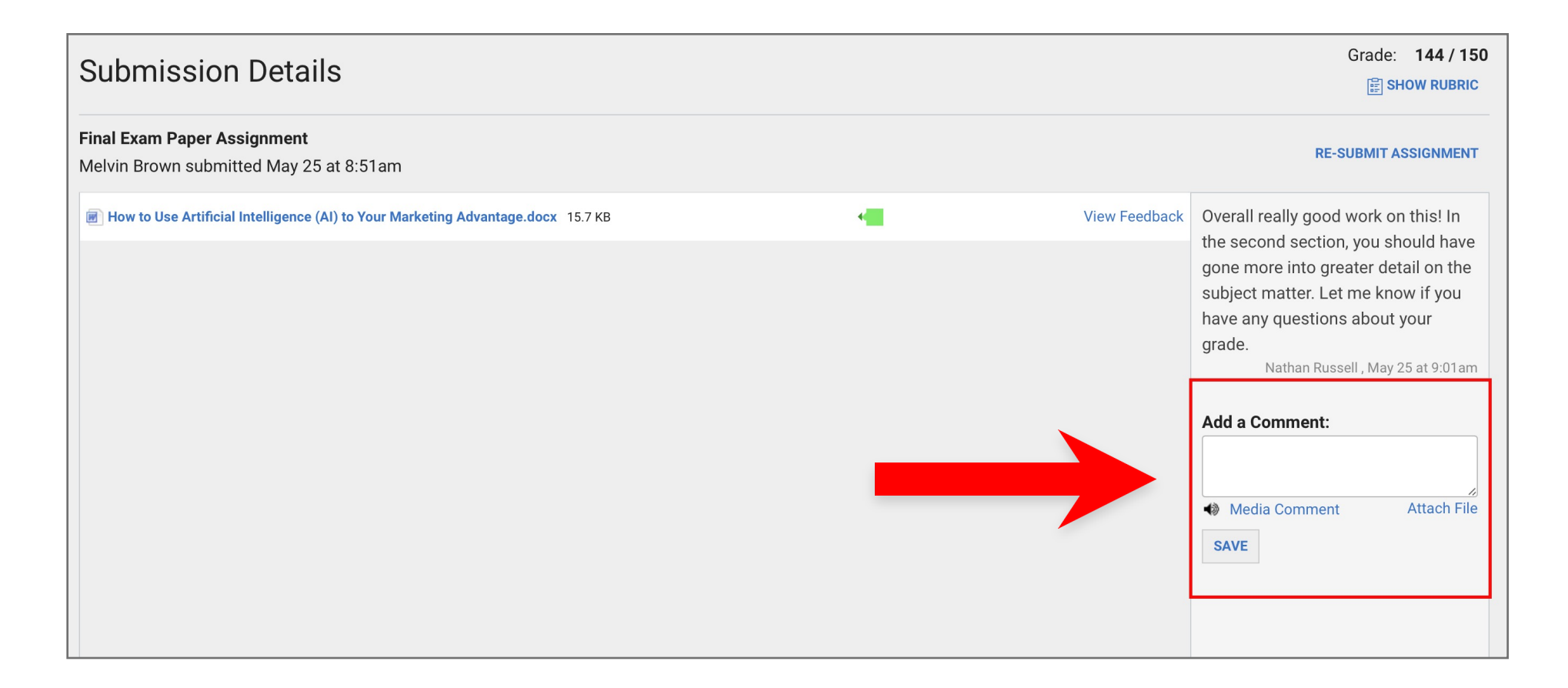

## Tips for Success!

Going through the Grades link is the best way to see all of your assignments and view any feedback, but you can also see assignment feedback from the **Recent Feedback column on the Dashboard**, or from any **Canvas Grade notification email or text**.